## SCORZ: How to install the Microsoft Report Viewer Control

If you are having difficulties printing from the SCORZ system, an immediate solution is to press Ctrl+P. This will use the standard printer setup. In addition to this, the SCORZ system contains an inbuilt print control. To use this you must have the **Microsoft Report Viewer Control** installed on your computer. In most cases, this is installed as a standard part of Windows; however, if it has not been installed you must do this manually. The Report Viewer Control can be downloaded from the following address:

## http://www.microsoft.com/en-us/download/details.aspx?id=29024

| Invested Microsoft Report Vener 2012 Ru                                                          |                                                                                                    |                                                                                                    |                         |
|--------------------------------------------------------------------------------------------------|----------------------------------------------------------------------------------------------------|----------------------------------------------------------------------------------------------------|-------------------------|
| 👌 🔛 http://www.microsoft.com/en                                                                  | us/download/details.asp=?id=29024                                                                                                    | 12 + 🖓 🚺 - Google                                                                                               | ۶                       |
| · 🛛 🖌 🖉 Sea                                                                                      | nde 🕂 🚱                                                                                                    | ent Cantral                                                                                                    | - R. 🕾 🖂                |
| Microsoft Seed Devited (                                                                         | avar 🖸 🙆 avonca sont ooma                                                                                                    | CADS SUPPORT                                                                                                    | United States (English) |
| Download Co                                                                                      | otor                                                                                                    |                                                                                                    | Dign in                 |
| Download Cel                                                                                     | ntei                                                                                                    |                                                                                                    |                         |
| Windows Office Product                                                                           | downloads Download categories Security Resource                                                                                                    | 1                                                                                                    |                         |
| MICROS                                                                                           | SOFT REPORT VIEWER 20                                                                                                    | 12 RUNTIME                                                                                                    | 15                      |
| 1111-021-1-021                                                                                   |                                                                                                    |                                                                                                    |                         |
| - BETA                                                                                           |                                                                                                    |                                                                                                    |                         |
| - BETA                                                                                           |                                                                                                    |                                                                                                    |                         |
| - BETA                                                                                           |                                                                                                    |                                                                                                    |                         |
| Quick links                                                                                      | The Microsoft Report Viewer 2012 Runtim                                                                                                    | e redistributable package, includ                                                                               | es controls             |
| Quick links                                                                                      | The Microsoft Report Viewer 2012 Runtim<br>for viewing reports designed using Microso                                                                                                    | e redistributable package, includ<br>At reporting technology.                                                   | es controls             |
| Quick links<br>• Overview<br>• System requirements<br>• Instruction                              | The Microsoft Report Viewer 2012 Runtim<br>for viewing reports designed using Microso                                                                                                    | e redistributable package, includ<br>At reporting technology.                                                   | es controls             |
| Quick links<br>= Derriew<br>= System requirements<br>= Instructions<br>= Additional information  | The Microsoft Report Viewer 2012 Runtim<br>for viewing reports designed using Microso<br>Quick details                                                                                          | e redistributable package, includ<br>oft reporting technology.                                                  | es controls             |
| Quick links<br>+ Derriew<br>+ System requirements<br>+ Instructions<br>+ Additional information  | The Microsoft Report Viewer 2012 Runtim<br>for viewing reports designed using Microso<br>Quick details                                                                                          | e redistributable package, includ<br>oft reporting technology.<br>Dute puterbet: 0/0/201                        | es controls             |
| Quick links<br>+ Overview<br>+ System requirements<br>+ Instructions<br>+ Additional information | The Microsoft Report Viewer 2012 Runtim<br>for viewing reports designed using Microso<br>Quick details<br><u>Ventor: 11.0.2002.11</u><br>Change language: (Inglish )                            | e redistributable package, includ<br>oft reporting technology.<br>Dute published: 0/0200                        | es controls             |
| Quick links<br>+ Overview<br>+ System requirements<br>+ Instructions<br>+ Additional information | The Microsoft Report Viewer 2012 Runtim<br>for viewing reports designed using Microso<br>Quick details<br>Ventor: 11.0.2002.11<br>Change language: (inglit) (inglit)                            | e redistributable package, includ<br>sft reporting technology.<br>Dute published: 0/0201<br>See                 | es controls             |
| Quick links<br>= Overview<br>= System requirements<br>= Instructions<br>= Additional information | The Microsoft Report Viewer 2012 Runtim<br>for viewing reports designed using Microso<br>Quick details<br>Ventor: 11.0.2002.11<br>Change language: (inglit) (inglit)<br>He name<br>Aport/www.mi | e redistributable package, includ<br>sft reporting technology.<br>Dute published: 6/6/2015<br>Skee<br>7.0 MD 00 | es controls             |
| Quick links Overview System requirements Instructions Additional information                     | The Microsoft Report Viewer 2012 Runtim<br>for viewing reports designed using Microso<br>Quick details<br>Ventor: 11.0.2002.11<br>Change language: Erglah.                                      | e redistributable package, includ<br>sft reporting technology.<br>Dute published: 0/0/205<br>Size<br>2.0 H0 00  | es controls             |

Click the download link and follow the on-screen instructions (as below)

## Instructions

- 1. Click the **Download** button on this page to start the download, or select a different language from the **Change language** drop-down list and click **Change**.
- 2. Do one of the following:
  - To start the installation immediately, click **Run**.
  - To save the download to your computer for installation at a later time, click **Save**.
  - To cancel the installation, click **Cancel**.

| Dowr                | nload Center                                                                    | Openine ReportViewer.mai                                                                                                  | 8         | Dige-                                                                    |
|---------------------|---------------------------------------------------------------------------------|----------------------------------------------------------------------------------------------------|-----------|--------------------------------------------------------------------------|
| Windows             | Office Product downloads                                                        | Tou have chosen to open                                                                                                   |           |                                                                          |
| Mossoft             | Thank you for                                                                   | ReportViewer.and which is a: Windows Dataler Package from: http://download.netrosoft.com Would you like to save the file? |           |                                                                          |
| MECRO<br>If your do | SOFT REPORT VIEWER                                                              | See File                                                                                                    | Carol you |                                                                          |
| $\Theta$ inst       | tuctions                                                                        |                                                                                                    |           | ual Studio 2012 Release<br>ndidate                                       |
| On t<br>comp        | his page, click Download to start th<br>puter so that you can initial it later, | e download. To save the download on your<br>click Save To cancel the installation, click Cancel                           |           | e next generation of<br>velopment is here. Greate for<br>a fut as today. |

It is advised at this stage that you restart your computer before trying to print from SCORZ.

## Service Pack 1

If you continue to have difficulties printing, you may need to install the updated version of the Report Viewer Control. You can do this by clicking on the link below and following the on-screen instructions, similar to above.

http://www.microsoft.com/en-us/download/details.aspx?id=27231